## ขั้นตอนการใช้บริการการจองห้องเรียนและอุปกรณ์ออนไลน์

1.เข้าใช้บริการได้ที่ http://www.chanthaburi.buu.ac.th/ เลือกคลิกที่ Classroom service

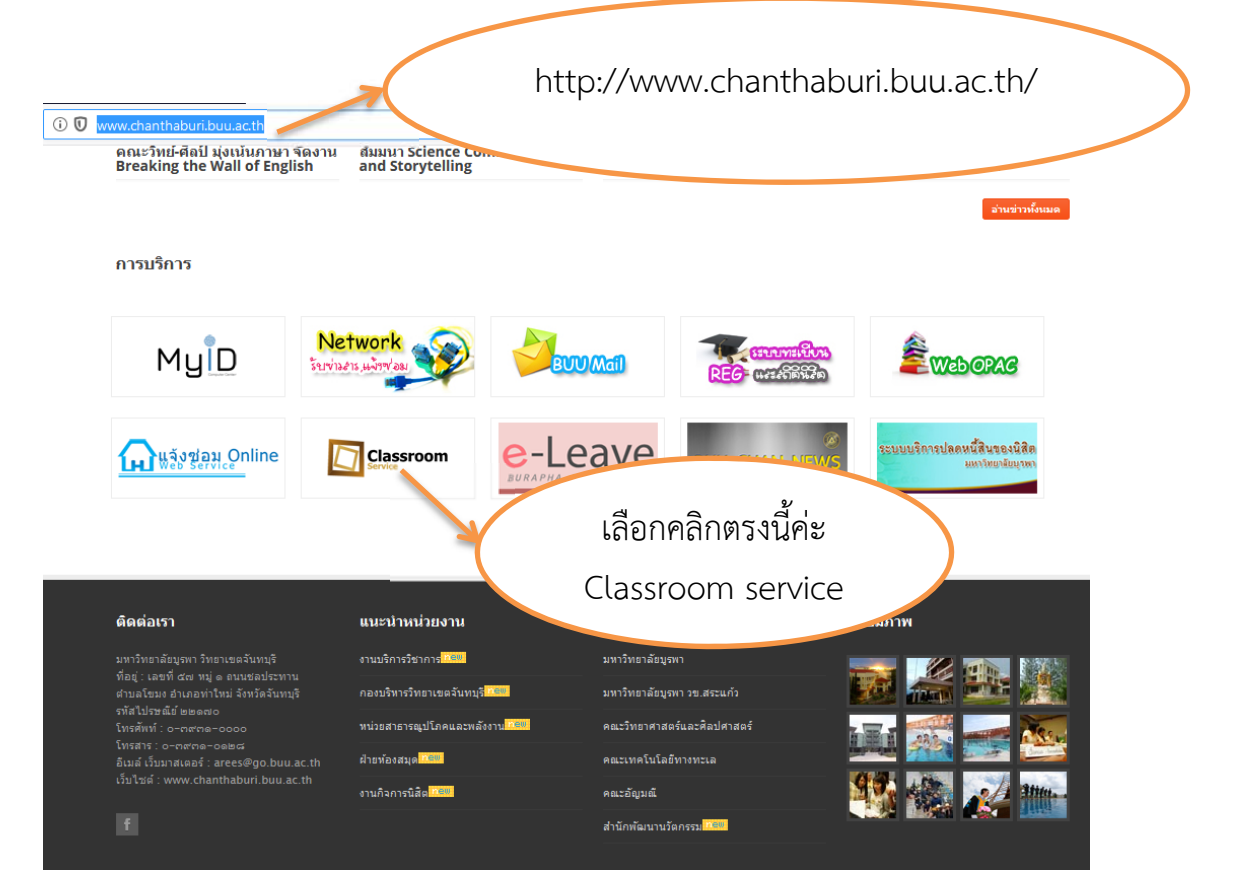

## 2. ปฏิทินการใช้ห้องในแต่ละวัน แต่ถ้าต้องการเข้าไปจองห้องเรียนและอุปกรณ์ คลิกที่ เข้าสู่ระบบ

| $\leftrightarrow$ $\rightarrow$ C $rac{1}{2}$              | (i) www.chanthabur                                      | i. <b>buu.ac.th</b> /~classroomservice/ |                                       |                         | 🚥 🗵 🔓 ค้นห   | 7          | \ □ ● =                    |
|------------------------------------------------------------|---------------------------------------------------------|-----------------------------------------|---------------------------------------|-------------------------|--------------|------------|----------------------------|
| 185                                                        | บบจองห้องเรียนและ                                       | ห้องประชุมออนไลน                        | โมหาวิทย <b>าลัยบุรพา</b>             | วิทยาเขตลันที่มี        |              |            | A cirigenu                 |
| 📄 สอบถามห้อง 🧹                                             | ปฏิทินการใช้ห้อง                                        |                                         |                                       |                         |              |            | 0.10                       |
| รายการจองห้อง<br>ปลิพิมอารใจกั้งอง                         |                                                         |                                         |                                       |                         |              |            |                            |
| สอบถามห้องว่าง                                             | <ul> <li>คือรายการที่รอการยืนยัน ,</li> <li></li> </ul> | 💭 คือรายการที่จองสำเร็จ , 💭 คือร        | ายการที่จองไม่สำเร็จ หรือ ยกเลิการจอง | ตลาคม 2562              |              |            | , »                        |
| ายละเอียดห้อง                                              | ал.                                                     | ٦.                                      | a.                                    | W.                      | <b>ખ</b> શ.  |            |                            |
| <ol> <li>ผู้มือการใช้งาน</li> <li>เกี่ยวกับระบบ</li> </ol> |                                                         |                                         | 1                                     | 2                       | 3            | เข้าไปจะ   | องห้องเรียนและ             |
| 🔒 ເข້າສູ່ຣະນນ                                              | 6                                                       | 7                                       | 8                                     | 9 💭 💭                   | 10           | อุปกรณ์ ค  | าลิกที่ <b>เข้าสู่ระบบ</b> |
|                                                            | 13                                                      | 14 🗭                                    | 15                                    | 16                      | 17 💭 🗭 🗭 🗭 🗭 | 18         |                            |
|                                                            | 20                                                      | 21 💭 🗭 🗭                                | 22                                    | 23<br>วันปีอนหาราช      | 24 💭 💭 💭     | 25 💭 💭 💭 💭 | 26                         |
|                                                            | 27 📮 🗭 🗭                                                | 28 💭 💭 💭                                | 29                                    | 30                      | 31           |            |                            |
|                                                            |                                                         |                                         | สามารถดูปฏิ<br>ห้องได้จาก             | ทินการใช้<br>เที่นี่ค่ะ |              |            |                            |

3. การเข้าสู่ระบบ

กรอกชื่อผู้ใช้งาน : (ชื่อที่ท่านใช้เข้าใช้งานระบบอินเตอร์เน็ตของมหาวิทยาลัย) กรอกรหัสผ่าน : ( รหัสที่ท่านเข้าใช้งานระบบอินเตอร์เน็ตของมหาวิทยาลัย) แล้วกด เข้าสู่ระบบ

|                                                                                                    | ะบบจองห้องเรียนและห้องประชุมออนไลน์ มหาวิทยาลัยบรพาวิทยาเขตลันทันร์ 🗐 👯 |   |
|----------------------------------------------------------------------------------------------------|-------------------------------------------------------------------------|---|
| <ul> <li>สอบถามห้อง</li> <li>รายการจองน้อง</li> <li>ปฏิทินการใช้ห้อง</li> <li>สอบถามห้องว่าง</li> <li>รายละเอียดห้อง</li> <li>รายละเอียดห้อง</li> <li>ญี่มือการใช้งาน</li> <li>เกี่ยวกับระบบ</li> <li>เข้าสู่ระบบ</li> </ul> |                                                                         | ) |

 กรอกข้อมูลทั้งหมดเพื่อจองห้องเรียนและอุปกรณ์ โดยเฉพาะช่องที่มีสัญลักษณ์ \* เลือกที่ บันทึกข้อมูล แล้วเลือกปิด

| <ol> <li>www.chanthaburi.b</li> <li>พาพักษณ์รัฐมนและหรับ</li> </ol> | uu.ac.th/~dassroomservice/ind                                                  | ex.php/roombooking                                                            |                 |                                  | คลิกที่นี่เพื่อบันทึ<br>เลือกปิด | ักข้อมูลแล้ว       |
|---------------------------------------------------------------------|--------------------------------------------------------------------------------|-------------------------------------------------------------------------------|-----------------|----------------------------------|----------------------------------|--------------------|
| มันที่กจองห้อง<br>รายละเอียการจอง                                   |                                                                                |                                                                               | n               | รอกเหตุผลการ                     | การจองห้อง                       |                    |
| จองห้องเพื่อ :*<br>จำนวนผู้เข้าประชุม :*                            | คน                                                                             | L.                                                                            | $\sim$          | กรอกจำนวนผู้เ                    | ข้าใช้ห้องทั้งหม                 | เด                 |
| รายชื่อผู้เข้าประชุม :<br>วันที่จอง :*                              | רהכוחרד 🗮                                                                      | : ถึงเวลา :                                                                   |                 |                                  | กรอกวันที่ต้อง<br>และช่วงเวลาร   | งการจอง<br>เการจอง |
| ห้องประชุม :*<br>อุปกรณ์ที่ต้องการ :                                | <ul> <li>โปรเจคเตอร์</li> <li>คอมพิวเตอร์</li> <li>ไมโครโฟน(ไร้สาย)</li> </ul> | <ul> <li>ไมโครโฟน(สาย)</li> <li>วิชวลไลเซอร์</li> <li>เครื่องเสียง</li> </ul> | Q เลือกห้องว่าง | 1300%01000                       | ovor losofid                     |                    |
| ຊຸປກຣณ์ເพິ່ມເดີມ :                                                  |                                                                                |                                                                               |                 | เสขาทยง 1 เงแ<br>ต้องการใช้ได้จา | ละยุบกรณฑ<br>ากที่นี่ค่ะ         |                    |
| หมายเหตุ :                                                          |                                                                                |                                                                               |                 |                                  |                                  |                    |
| ผู้ดิดต่อ :                                                         | นางสาวอำภา ชัยเสนา                                                             |                                                                               |                 |                                  |                                  |                    |
| โทรศัพท์ :                                                          | 0871441236,1117                                                                |                                                                               |                 |                                  |                                  |                    |

| ชื่อห้องประชุม                                                                                                    | ขนาด                                                                                                    | ที่นึ่ง                   | ជាវា 🗉                         |
|----------------------------------------------------------------------------------------------------|----------------------------------------------------------------------------------------------------|---------------------------|--------------------------------|
| 08                                                                                                    | อาคาร100<br>ปีสมเด็จพระ<br>ศรีนครินทร์                                                                                                    | 100                       | <b>√</b> lãan                  |
| 304                                                                                                    | 100ปี<br>สมเด็จพระ<br>ศรีนครินทร์                                                                                                    | 25                        |                                |
| F 312 ห้องปฏิบัติการคอมพิวเตอร์                                                                                                    | อาคารศูนย์<br>เทคโนโลยี<br>สารสนเทศ                                                                                                    |                           | ห้องที่ว่างคลิกเลือกได้เลยค่ะ  |
| r313                                                                                                    | อาคารศูนย์<br>เทคโนโลยี<br>สารสนเทศ                                                                                                    | 60                        | <b>∢</b> เลือก                 |
| Г 311 ห้องปฏิบัติการคอมพิวเตอร์                                                                                                    | อาคารศูนย์<br>เทคโนโลยี<br>สารสนเทศ                                                                                                    | 32                        | <b>∢</b> เลือก                 |
| Г 310 ห้องปฏิบัติการคอมพิวเตอร์                                                                                                    | อาคารศูนย์<br>เทคโนโลยี<br>สารสนเทศ                                                                                                    | 40                        | <b>∢</b> เลือก                 |
| Г 203                                                                                                    | อาคารศูนย์<br>เทคโนโลยี<br>สารสนเทศ                                                                                                    | 90                        | ✔เลือก                         |
| นางจำกานับเฉบ<br>จะห้องประชุมออนไอน์ มหาวิทยา <mark>ลัยบรพาวิท</mark> ย                                                                                                    |                                                                                                    |                           |                                |
| งสารอำภา มัยเลพา<br>เละห้องประชุมออนไอน์ มหาวิทยาลัยบรพา วิทย                                                                                                    |                                                                                                    | <b>B</b>                  |                                |
| งสาวอำภา นัยเคนา<br>เลสาร์องประชุมออน โอ มี มหาว่าหยาสัยบราชาวิทัศ<br>S 505                                                                                                    | อาคาร100<br>มิสมเด็จพระ<br>ศรีนครินทร์                                                                                                    | 50                        | ✓Lãan                          |
| งสารอำภา นัยเสนา<br>                                                                                                    | อาคาร100<br>ปิสมเด็จพระ<br>ศรินครินทร์<br>นุมัติ อาคาร100<br>ปิสมเด็จพระ<br>ศรินครินทร์                                                                                     | 50                        | ✓ Lāan Yujino                  |
| งสาวอำกา นัยเสมา<br>เสรามอำกา นัยเสมา<br>S 505<br>S 410<br>ใม่ว่าง วันพฤหัสบดี ในช่วงเวลา 13:00 - 15:00 อยู่ระหว่างการรออก<br>ผู้จอง : Tachanat Bhatrasataponkul ติดต่อ 0949896199 ,<br>S 407<br>ในว่าง วันพฤหัสบดี ในช่วงเวลา 13:00 - 16:00<br>ผู้จอง : ศตวรรษ ไชยอิทธิ์ ดิดต่อ 0866295100 ,                                                                                                    | อาคาร100<br>ปิสมเด็จพระ<br>ศรีนครินทร์<br>อาคาร100<br>ปิสมเด็จพระ<br>ศรีนครินทร์<br>อาคาร100<br>ปิสมเด็จพระ<br>ศรีนครินทร์                                                  | 50<br>20                  | ห้องไม่ว่างไม่สามารถคลิกได้ค่ะ |
| งสาวอำกา นัยเสมา<br>                                                                                                    | มาคาร100<br>ปิสมเด็จพระ<br>ศรินครินทร์<br>มามัติ อาคาร100<br>ปิสมเด็จพระ<br>ศรินครินทร์<br>อาคาร100<br>ปิสมเด็จพระ<br>ศรินครินทร์                                           | 50<br>20<br>1<br>75       | ห้องไม่ว่างไม่สามารถคลิกได้ค่ะ |
| งสารสาคา นัยแลงว<br>ES 505<br>S 505<br>S 410<br>ในว่าง วันพฤพัสนด์ ในช่วงเวลา 13:00 - 15:00 อยู่ระหว่างการรอล<br>ผู้จอง : Tachanat Bhatrasataponkul ดีดต่อ 0949896199 ,<br>S 407<br>ในว่าง วันพฤพัสนด์ ในช่วงเวลา 13:00 - 16:00<br>ผู้จอง : ศตวรรษ ไชยสิทธิ์ ดีดต่อ 0866295100 ,<br>S 310<br>ในว่าง วันพฤพัสนด์ ในช่วงเวลา 16:00 - 19:00<br>ผู้สอย : นายสราวุธ ศิริวงศ์<br>สัมกัฐ : คณะเพคโนโลย์ทางหะเอ<br>ร 1127 - 19:00<br>ผู้สอย : นายสราวุธ ศิริวงศ์<br>สัมกัฐ : สะเมษณ์ในโลย์ทางหะเอ<br>ร 305 | มามัติ อาคาร100<br>ปิสมเด็จพระ<br>ศรินดรินทร์<br>อาคาร100<br>ปิสมเด็จพระ<br>ศรินครินทร์<br>อาคาร100<br>ปิสมเด็จพระ<br>ศรินครินทร์<br>อาคาร100<br>ปิสมเด็จพระ<br>ศรินครินทร์ | 50<br>20<br>1<br>75<br>30 | ห้องไม่ว่างไม่สามารถคลิกได้ค่ะ |

## 5. ถ้าห้องที่ต้องการใช้ว่าง สามารถคลิกที่เลือก ได้เลยค่ะ

- 6. หลังจากขอใช้ห้องและอุปกรณ์เรียบร้อยแล้ว สามารถเช็คสถานะได้ดังนี้
  - จุดสีเขียว หมายถึง คือรายการที่จองสำเร็จ
  - จุดสีเหลือง คือ รายการที่รอการยืนยัน
  - จุดสีแดง คือรายการที่จองไม่สำเร็จ หรือยกเลิกการจอง

| ขอให้ห้องเพื่อ :               | ทำกิจกกรมภายในสาขา LBT จับพี่เถาว์                                                 |  |
|--------------------------------|------------------------------------------------------------------------------------|--|
| ห้องที่ขอใช้ :                 | ลานศูนย์กิจกรรมนิสิต                                                               |  |
| วันที่จอง :                    | 1 ตุลาคม พ.ศ. 2562 จากเวลา : 16:45 - 19:45 - 2562)                                 |  |
| ข้อมูลเพิ่มเดิม :              |                                                                                    |  |
| សូ័ตិดต่อ :                    | <sup>นายจาตุรันด์ แช่มสุ่น</sup> โทรศั <i>น</i> จุดสีเขียว จองห้องสำเร็จ สามารถใช้ |  |
| หน่วยงาน :                     | <sup>คณะวิทยาศาสตร์และศิลป</sup> ศา ห้องเรียนและอุปกรณ์ได้ค่ะ                      |  |
| ผลการจอง :                     | จองสำเร็จ บันทึกโดย ผศ.ดร.ณัฐพล                                                    |  |
| วันที่บันทึกผล :               | 1 ตุลาคม พ.ศ. 2562                                                                 |  |
| ผลการจอง :<br>วันที่บันทึกผล : | <b>จองสำเร็จ บันทึกโดย</b> ผศ.ดร.ณัฐพล<br>1 ดุลาคม พ.ศ. 2562                       |  |

| รายละเอียดการจอง  | ห้อง                                                                            | × |
|-------------------|---------------------------------------------------------------------------------|---|
| ขอให้ห้องเพื่อ :  | สอบรายวิชาปัญหาพิเศษ                                                            |   |
| ห้องที่ขอใช้ :    | S 304                                                                           |   |
| วันที่จอง :       | 28 ตุลาคม พ.ศ. 2562 รากเวลา : 16:00 - 17:30 น (รับนี้รัฐมี 16 ตุลาคม พ.ศ. 2562) |   |
| ข้อมูลเพิ่มเติม : |                                                                                 |   |
| សូ័ពិណព់៦ :       | นายสราวุธ ศิริวงศ์ โพรศัท                                                       |   |
| หน่วยงาน :        | <sup>คณะเทคโนโลยีทางทะเล</sup> จุดสีเหลือง รอการยืนยันอยู่นะคะ                  |   |
| ผลการจอง :        | รอยินยัน                                                                        |   |
|                   | ปิด                                                                             |   |
|                   |                                                                                 |   |

| รายละเอียดการจอง  | ห้อง                                                                                   | × |
|-------------------|----------------------------------------------------------------------------------------|---|
| ขอให้ห้องเพื่อ :  | โครงการการแข่งขันทักษะด้านโลจิสติกส์ (Logistics Battle) ประจำปีการศึกษา 2562           |   |
| ห้องที่ขอใช้ :    | IT323                                                                                  |   |
| วันที่จอง :       | 18 ตุลาคม พ.ศ. 2562 จากเวลา : 09:00 - 17:00 น. (วันที่บันทึกข้อมูล 2 ตุลาคม พ.ศ. 2562) |   |
| ข้อมูลเพิ่มเดิม : |                                                                                        |   |
| សូ័ตិดต่อ :       | นางปียาภรณ์ รัตโนภาส <b>โหรศัพบ</b> รั                                                 |   |
| หน่วยงาน :        | คณะวิทยาศาสตร์และศิลปศา จุดสีแดง คือรายการที่จอง                                       |   |
|                   | ไม่สำเร็จ หรือ ยกเลิกการจองค่ะ 🦯                                                       |   |
| ผลการจอง :        | <mark>ยกเลิกการจอง</mark> บันทึกโดย นางสา                                              |   |
| วันที่บันทึกผล :  | 8 ตุลาคม พ.ศ. 2562                                                                     |   |
|                   |                                                                                        |   |
|                   | ปิด                                                                                    |   |
|                   |                                                                                        |   |